## Cách đặt lịch trên web tiêm phòng vacxin viruts corona

Đặt lịch qua web có thể đặt ở trang ghi bên dưới.

| URL     | :    | https: | //o | kazaki.rsv | 4citi | zens.jp/      |        |
|---------|------|--------|-----|------------|-------|---------------|--------|
| Thời gi | an   | :      | 9   | : 00 am ~  | ~ 8   | : 00 pm       |        |
| Trình d | uyệt | : Goo  | ogl | e chrome、  | Mi    | crosoft Edge、 | Safari |

Chuẩn bị trước khi thao tác.

Địa chỉ email có thể nhận email được gửi đi từ hệ thống. Phiếu tiêm phòng (Phiếu tiêm phòng của <u>tất cả những người cùng đặt lịch</u>)

【Thứ tự của web đặt lịch tiêm】

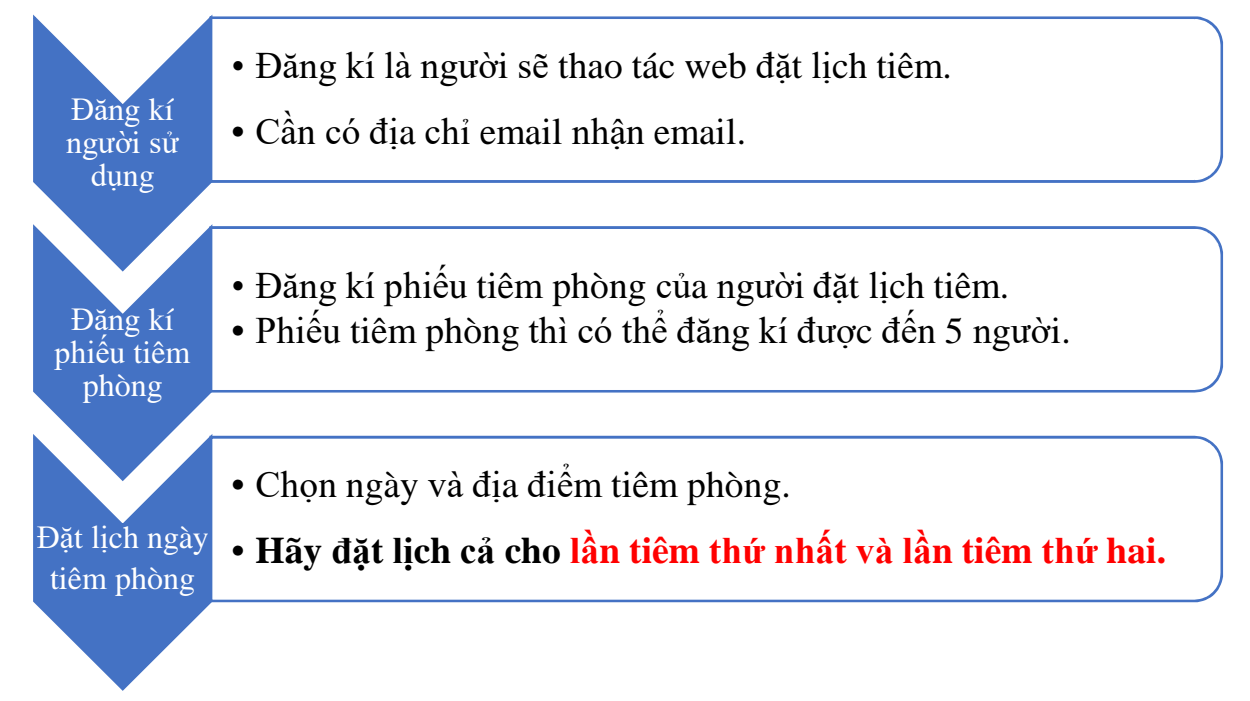

Tiếp nhận đặt lịch, dự định tiêm phòng tại địa điểm bên dưới.

Ngày bắt đầu tiêm : Ngày 29 tháng 5 năm 2021 ( Thứ bảy )

| Địa điểm tiêm phòng :   | 1.    | Fukushikaikan ( asahicho 3 chome 2 banchi )                        |
|-------------------------|-------|--------------------------------------------------------------------|
|                         | 2.    | Aichiken nishimikawasogo chosa ( myodaijihoncho 1 chome 4 banchi ) |
|                         | 3.    | Sogogakusyu senta (uechi 3 chome 12 banchi 1)                      |
| Ngày giờ tiêm phòng :   | Th    | ứ bảy từ 15 : 00 ~ 18 : 00                                         |
|                         | Ch    | ů nhật từ 9 : 00 ~ 12 : 00 và 13 : 00 ~ 16 : 00                    |
| Khoảng thời gian làm th | nủ tụ | c: Làm thủ tục trong khoảng thời gian 15 phút.                     |

< Cách đăng kí người sử dụng >

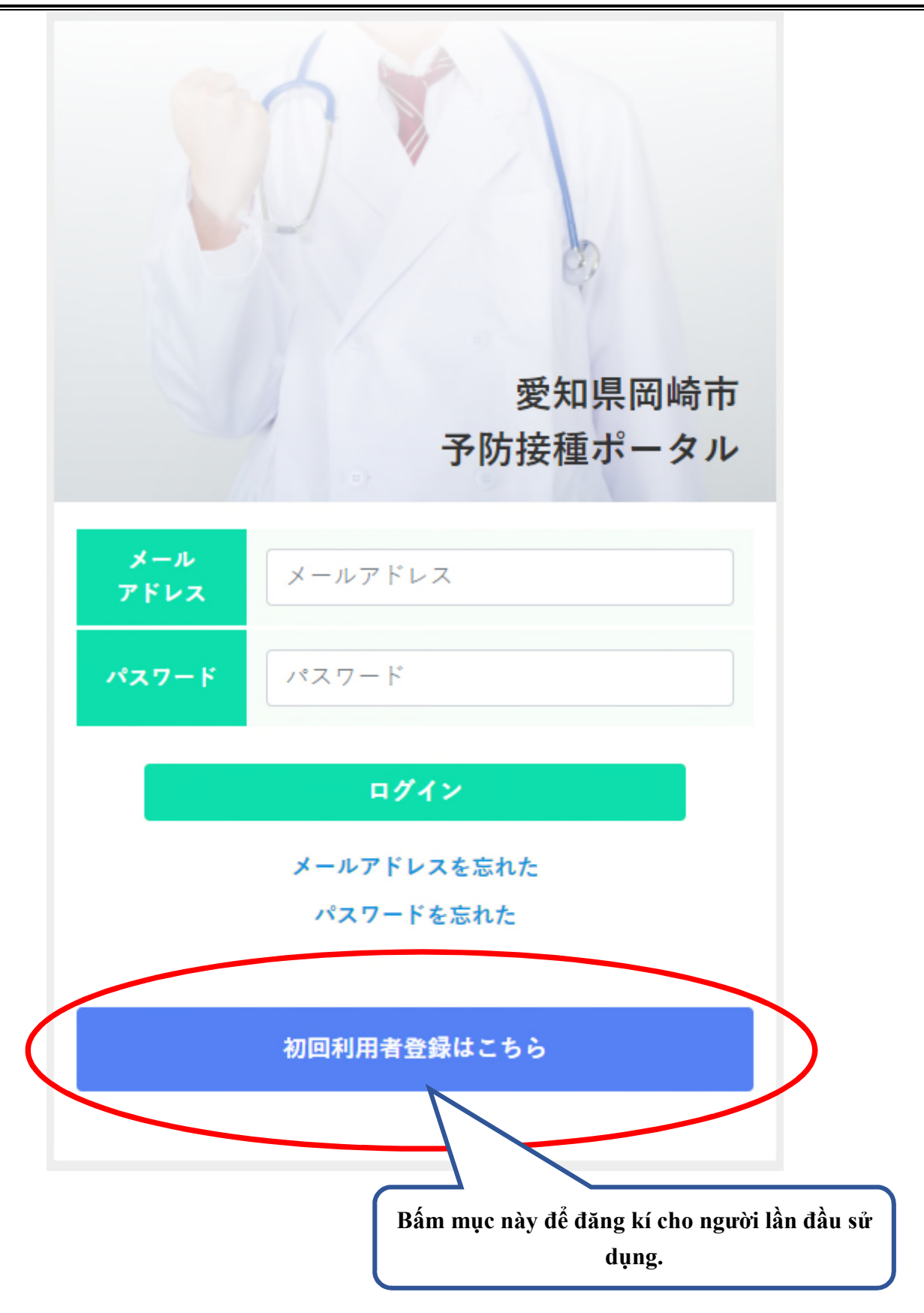

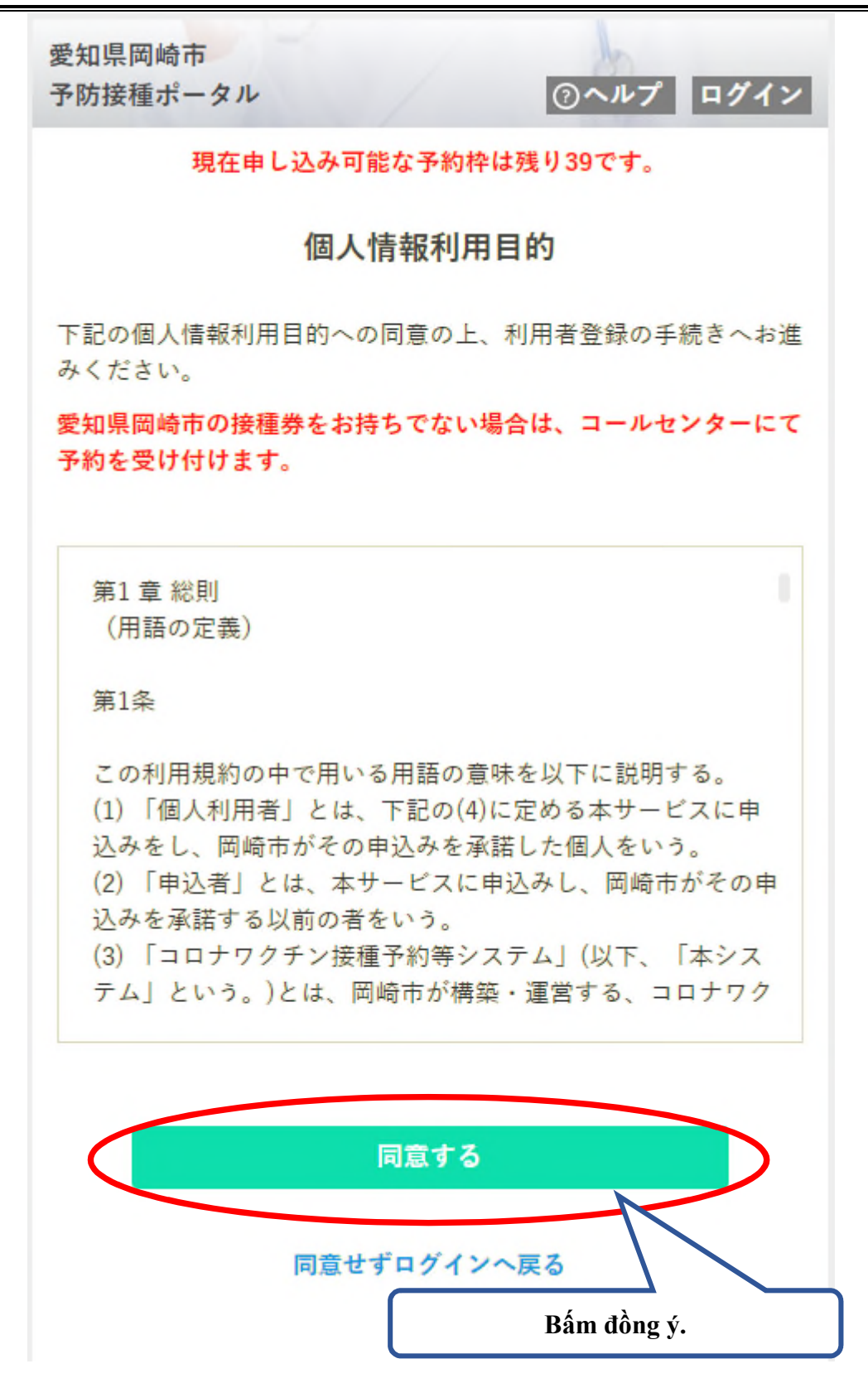

※ Để sử dụng cần phải Đồng ý (同意する) với phần Mục đích sử dụng thông tin cá nhân.

※ Người có vé tiêm phòng ở ngoài thành phố okazaki, có thể đặt hẹn qua call center là những người có giấy chứng nhận đã thông báo tiêm phòng ngoài khu vực sinh sống. Việc phát hành giấy chứng nhận đã thông báo tiêm phòng ngoài nơi sinh sống có điều khoản nhất định. Chi tiết hãy hỏi callcenter.

## Point

Nếu sử dụng email điện thoại của công ty thì hãy cài đặt để có thể tiếp nhận miền của 「okazaki.rsv4citizens.jp」

| Docomo   | : Dành cho người bị phiền phức do email rắc rối |
|----------|-------------------------------------------------|
| au       | : Phòng chống email rắc rối                     |
| Softbank | : Dành cho người bị phiền phức do email rắc rối |

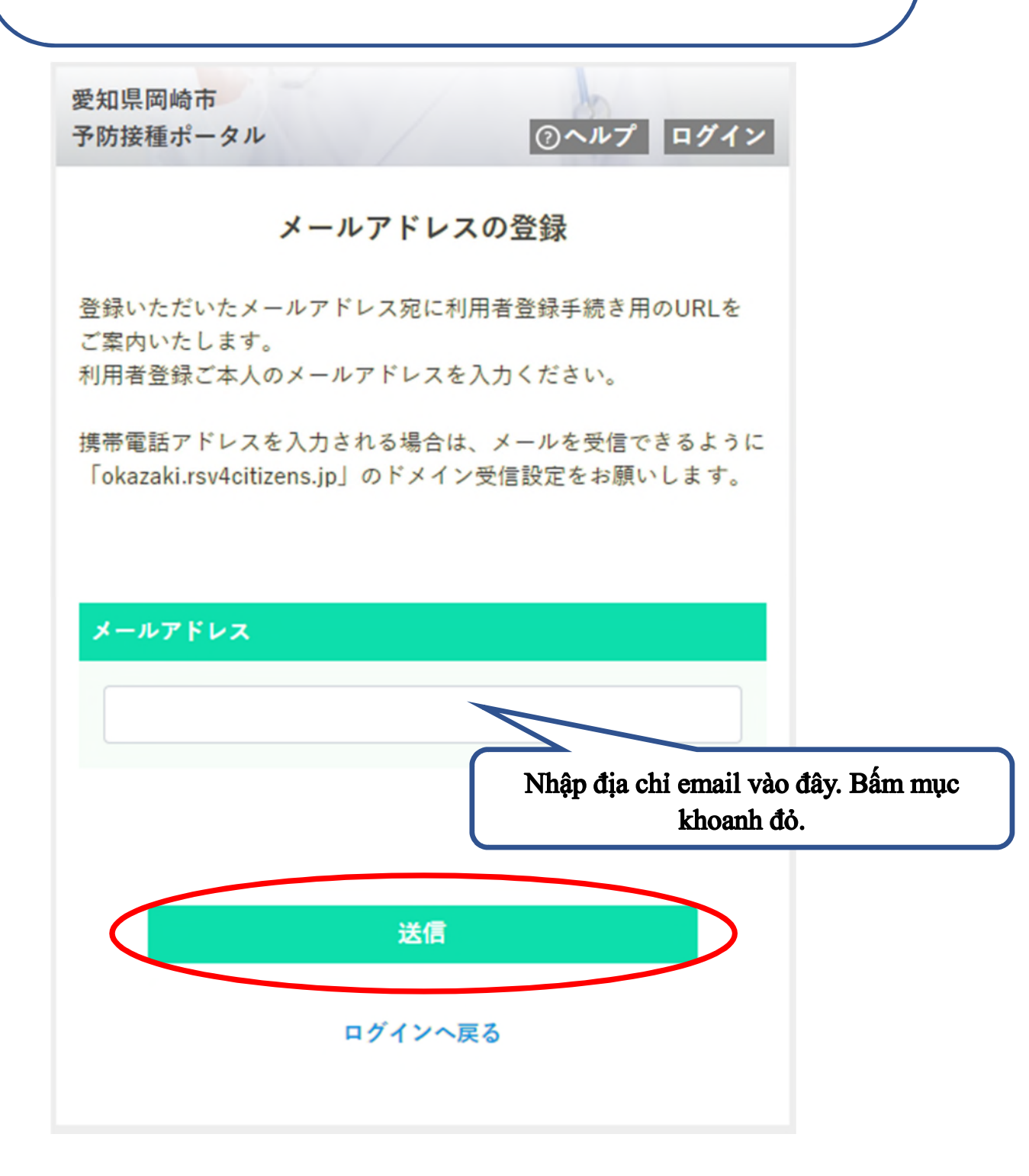

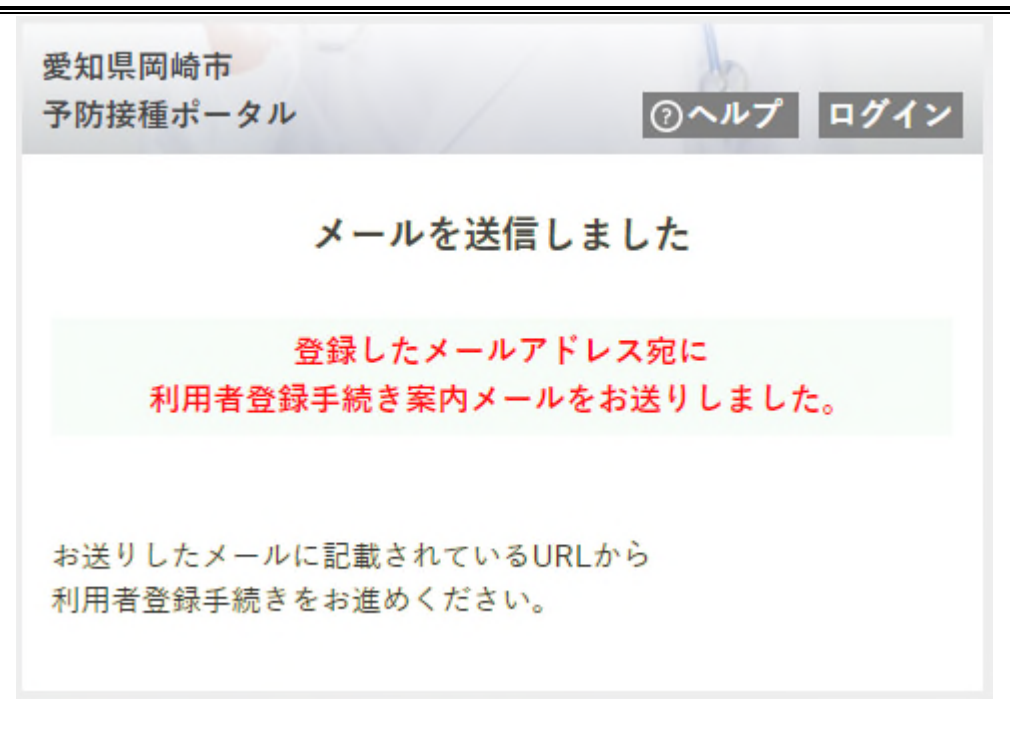

Nếu màn hình trên hiện ra là thư đã được gửi tới, hãy chuyển sang trang như bên dưới.

【 Mẫu của email được gửi tới. 】

差出人"予防接種ポータル" <vaccine\_system@okazaki.rsv4citizens.jp>

標題 利用者登録手続きのご案内

以下のページにアクセスして、画面の指示に従い、利用者登録手続きをお進めください。

https://okazaki.rsv4citizens.jp/S1ABG060/b0acd0a9525b6848bd5f83c4860a · · ·

上記の利用者登録手続き用URLの有効期限は、

2021/05/xx yy:zz 🗕

までです。

Có hiệu quả trong 1 tiếng.

有効期限を経過した場合は、再度、初回利用者登録を行ってください。

このメールは、愛知県岡崎市予防接種ポータルから送信しています。このメールには返信できません。 ((利用者登録・Web予約に関するお問い合わせ))

岡崎市新型コロナワクチンコールセンター (Tổng đài vacxin corona của TP Okazaki. Làm việc hàng ngày từ 9:00am ~18:00pm) 0570-049-900↔

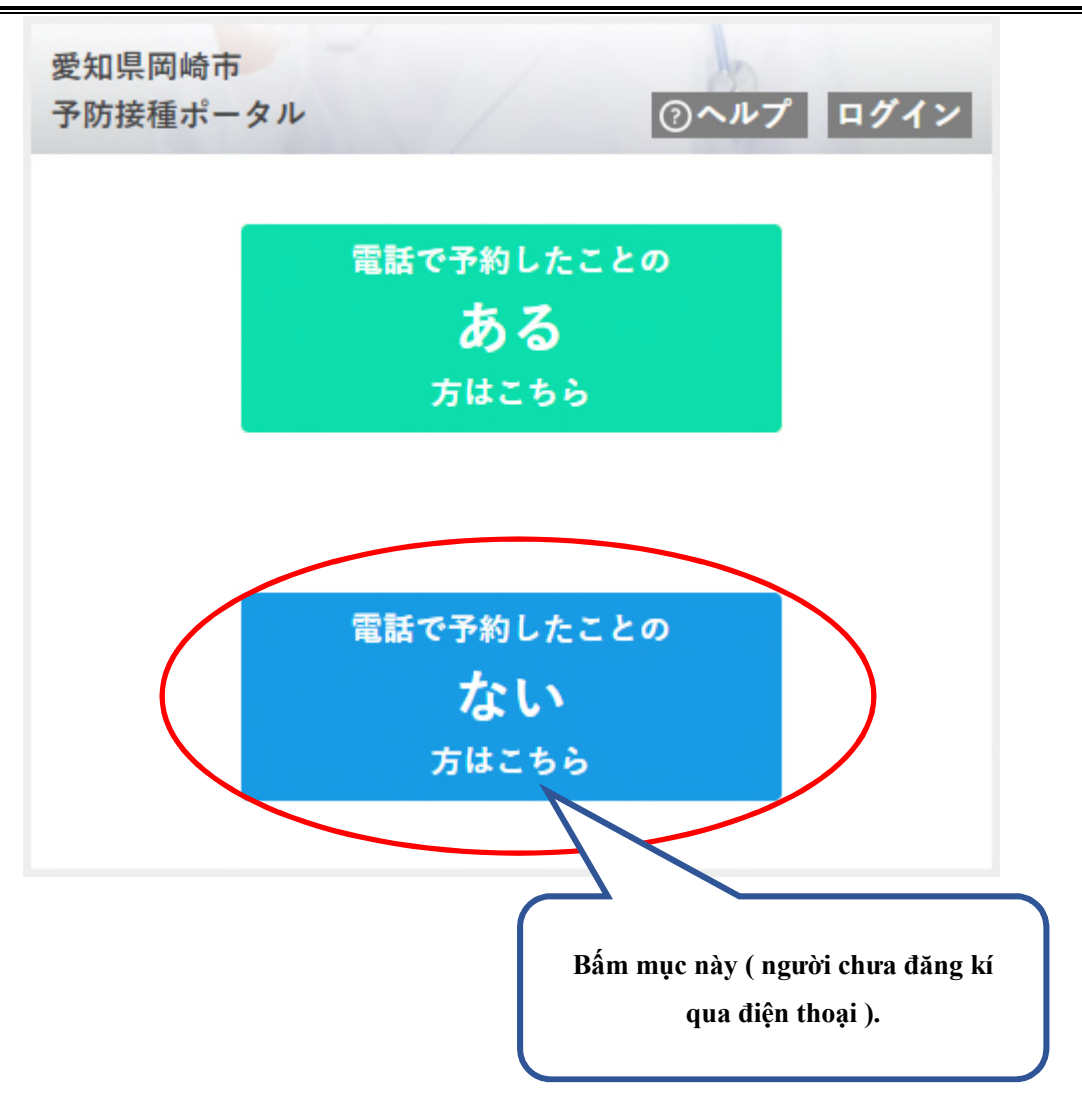

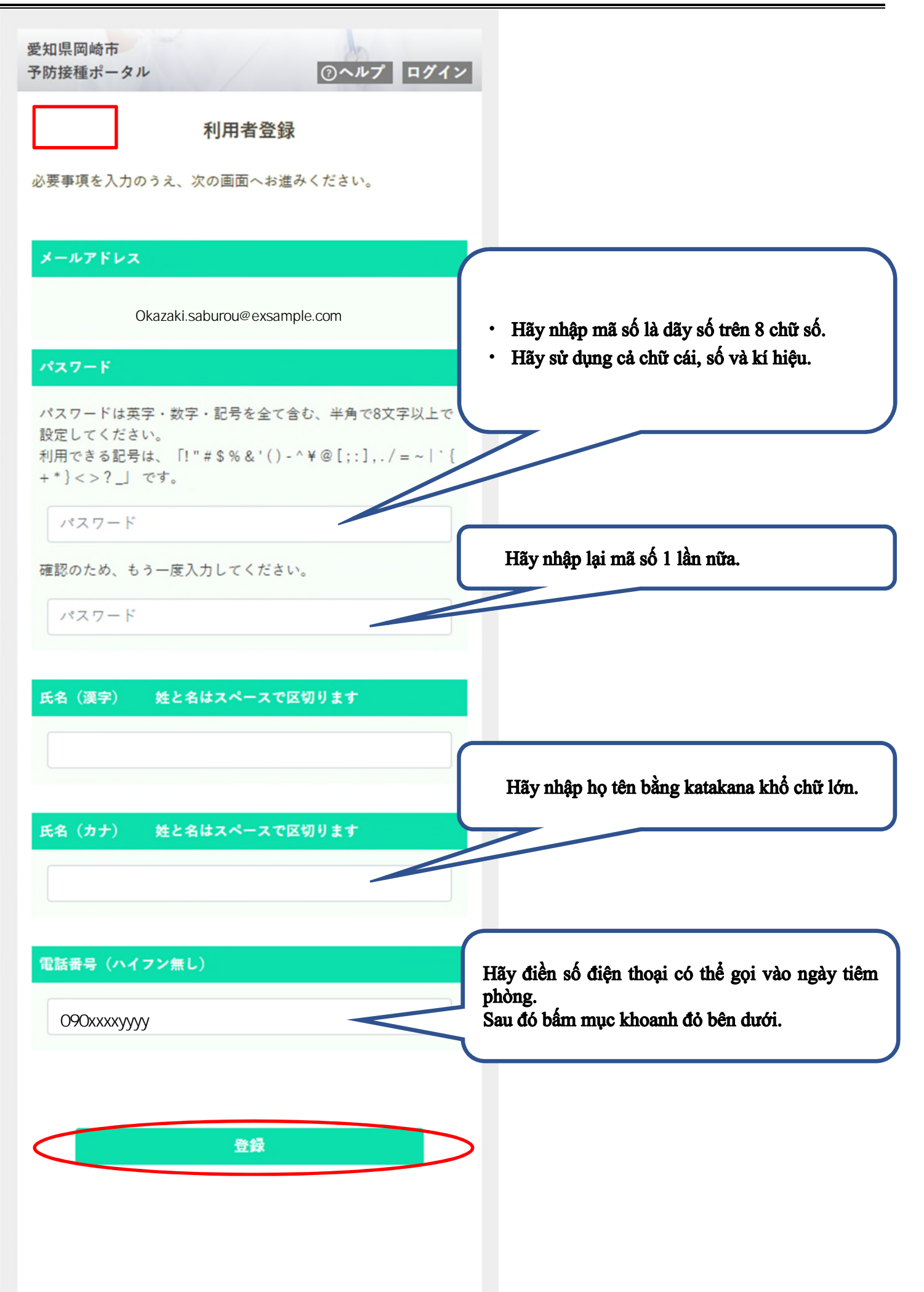

Nếu màn hình bên dưới hiện ra là đã hoàn tất việc đăng kí người sử dụng. Hãy tiến hành luôn việc đăng kí người đặt lịch [ Phiếu tiêm phòng ]

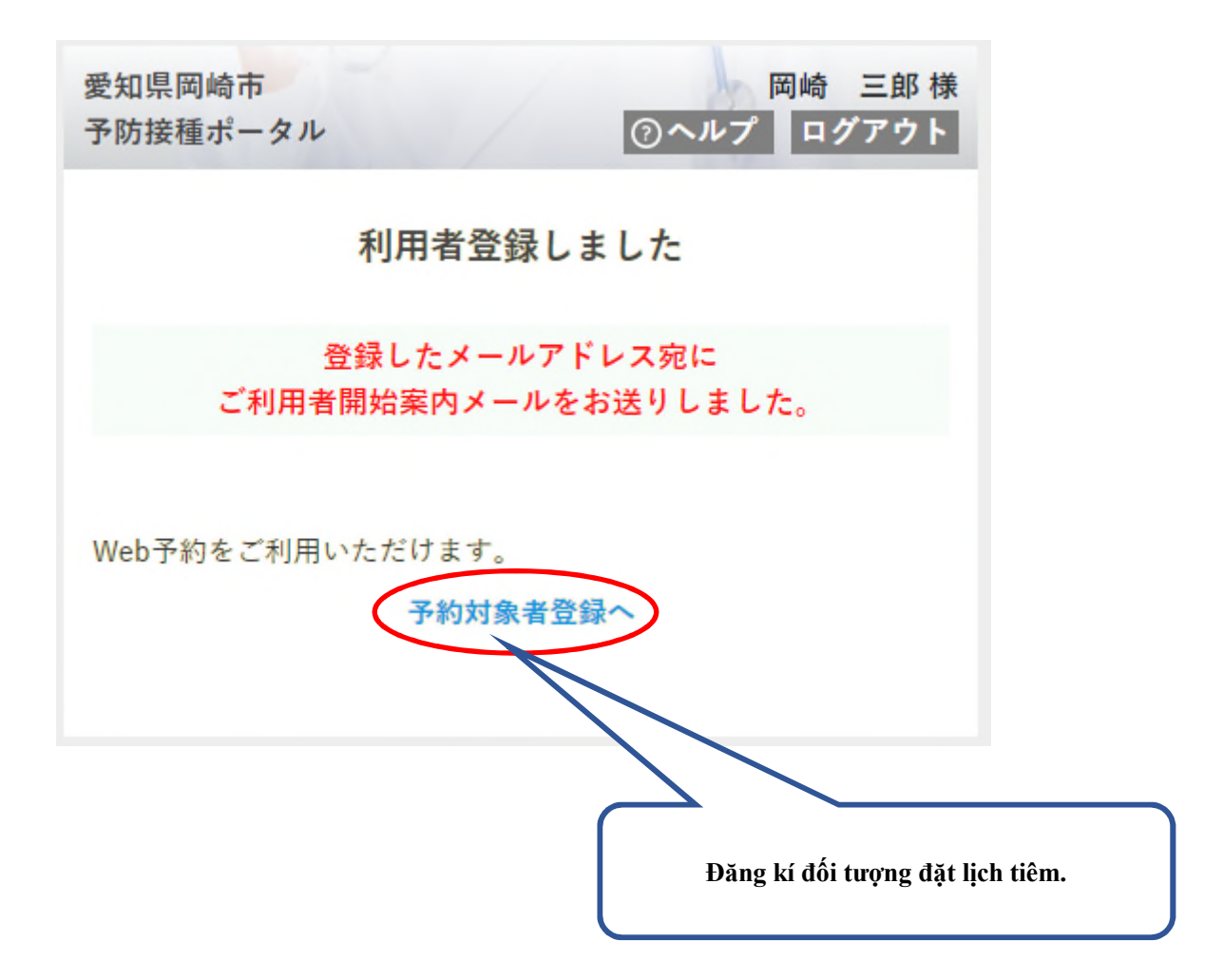

<~ Cách đăng kí người thuộc đối tượng đặt lịch ( Phiếu tiêm phòng ) >~

| 愛知県岡崎市     岡崎 三郎 様       予防接種ボータル     ③ヘルプ                                                                           | Đây là Số Phiếu                                                                                                    |
|----------------------------------------------------------------------------------------------------|----------------------------------------------------------------------------------------------------|
| 入力例<br>予約対象者の登録<br>請求先、券番号は接種券に記載されています。接種券をお手元に準<br>備し、ご入力ください。                                                     | 岡崎市新型コロナウイルスワクチン接種券及び接種決証 232025-000 0004 301       新型コロナウイルスワクチンを受けられます。       ワクチン接種は無料です。接種回数は2回です。       年齢等により接種いただける時期が空がかます。                                                                                                    |
| 請求先       ※接種券に記載されている6桁の数字         232025(愛知県岡崎市)       *         券番号       接種券に記載されています         0000004301       * | ご自身の時期が来るまで、ことの理想機考及(均容機済証は大切に保管してください。<br>岡崎市を数出しと始合、本接連券は使用できません。転入先市町村へお問合せください。 <ul> <li></li></ul>                                                                                                    |
| <ul> <li>氏名(漢字) 姓と名はスペースで区切ります</li> <li>利用者(岡崎 三郎)と同じ     岡崎 三郎     </li> </ul>                                      | 新香     0000004201       氏 4     田崎 三郎     月 日       22232025000000001     12222025000000401       接種を受ける方へ     日本       ● 小小は別がらずに、台板ごと環種場所へお持ちください。     氏 名       ● 小小は別がらずに、台板ごと環種場所へお持ちください。     年月日       生年月日     生年月日       重知用 開始市長 中樹 御浩 |
| <ul> <li>氏名 (カナ) 姓と名はスペースで区切ります</li> <li>→ 利用者 (オカザキ サブロウ) と同じ</li> <li>オカザキ サブロウ</li> </ul>                         | Nếu Người sử dụng giống với Người đăng kí thì đánh dấu<br>vào đây.<br>Thông tin đã đăng kí của người sử dụng sẽ được tự động<br>nhập vào.                                                                                                    |
| <b>生年月日</b><br>1950 ▼ 年 6 ▼ 月 1 ▼ 日                                                                                  | Hãy nhập số điện thoại để gọi vào ngày hẹn tiêm.                                                                                                    |
| 電話番号(ハイフン無し)<br>090xxxxxxx                                                                                           |                                                                                                    |
| <b>住所</b><br>4448545<br>郵便番号が分からない方は、こちらから検索いただけます。<br>※外部のWebサイトへ繋がります。<br>郵便番号検索(日本郵便株式会社様)                        | Nhập số bưu điện không có gạch ngang vào và<br>nhấn nút, địa chỉ sẽ được tự động điền vào.<br>Sau đó bấm mục khoanh đỏ bên dưới.                                                                                                    |
| 愛知県                                                                                                    |                                                                                                    |
| <sup>100740112</sup><br>若宮町2-1-1                                                                                     |                                                                                                    |
| 建物名                                                                                                    |                                                                                                    |
| この内容で登録<br>キャンセル                                                                                                    |                                                                                                    |

Nếu màn hình bên dưới hiện ra là việc đăng kí của phiếu tiêm phòng đã hoàn tất. Tiếp theo, hãy hẹn ngày tiêm phòng.

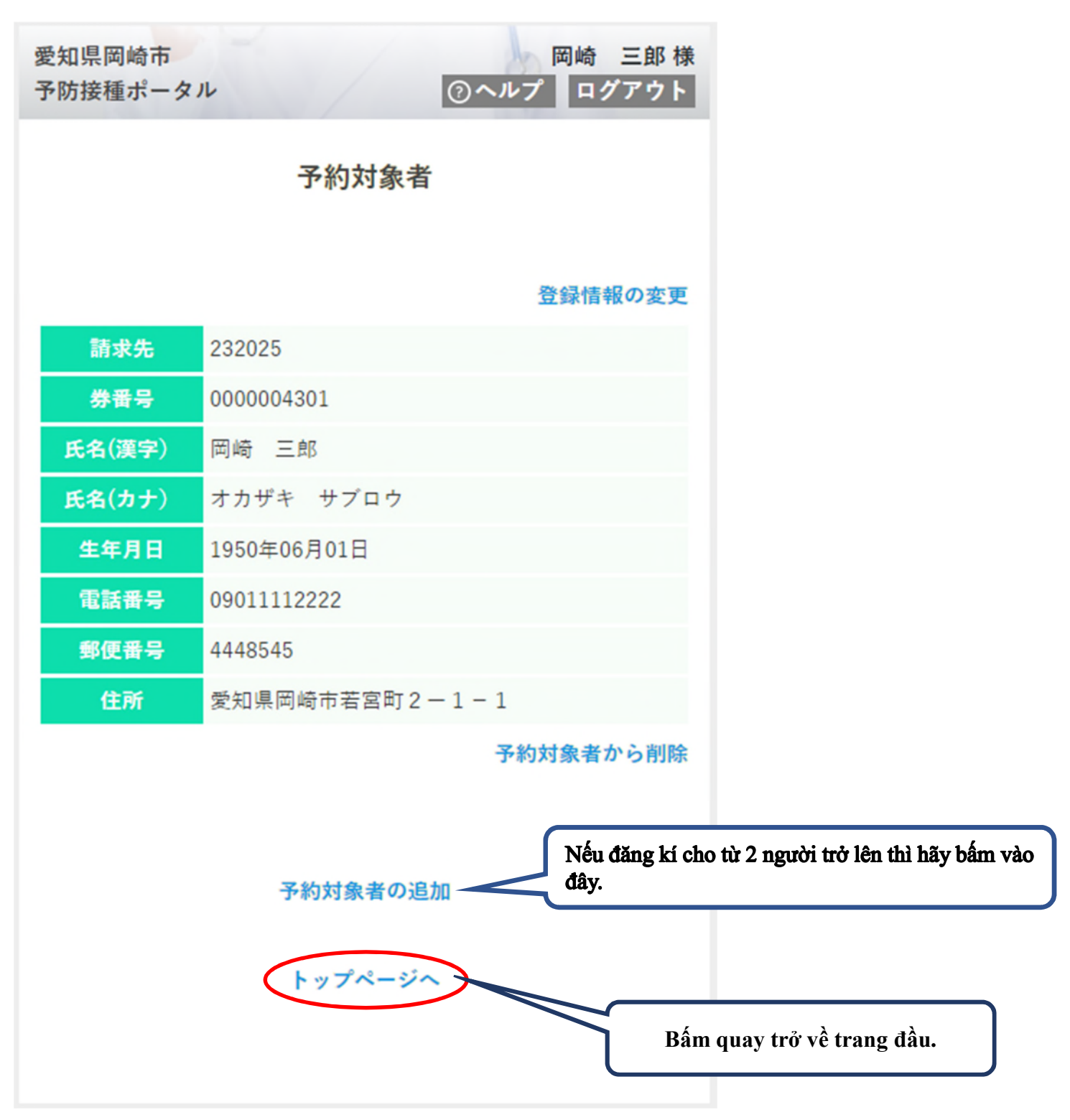

< Cách đăng kí đặt lịch ngày tiêm phòng >

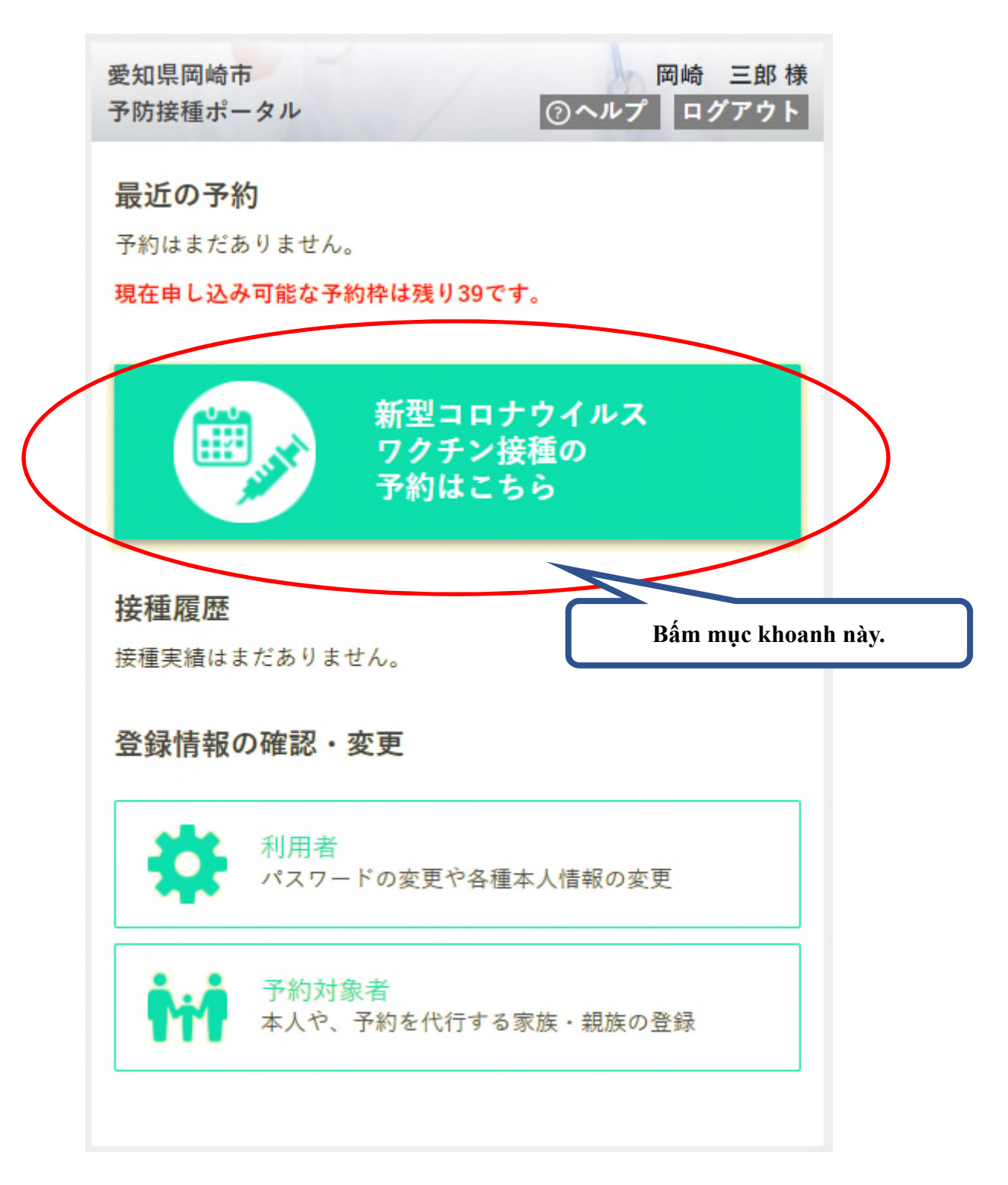

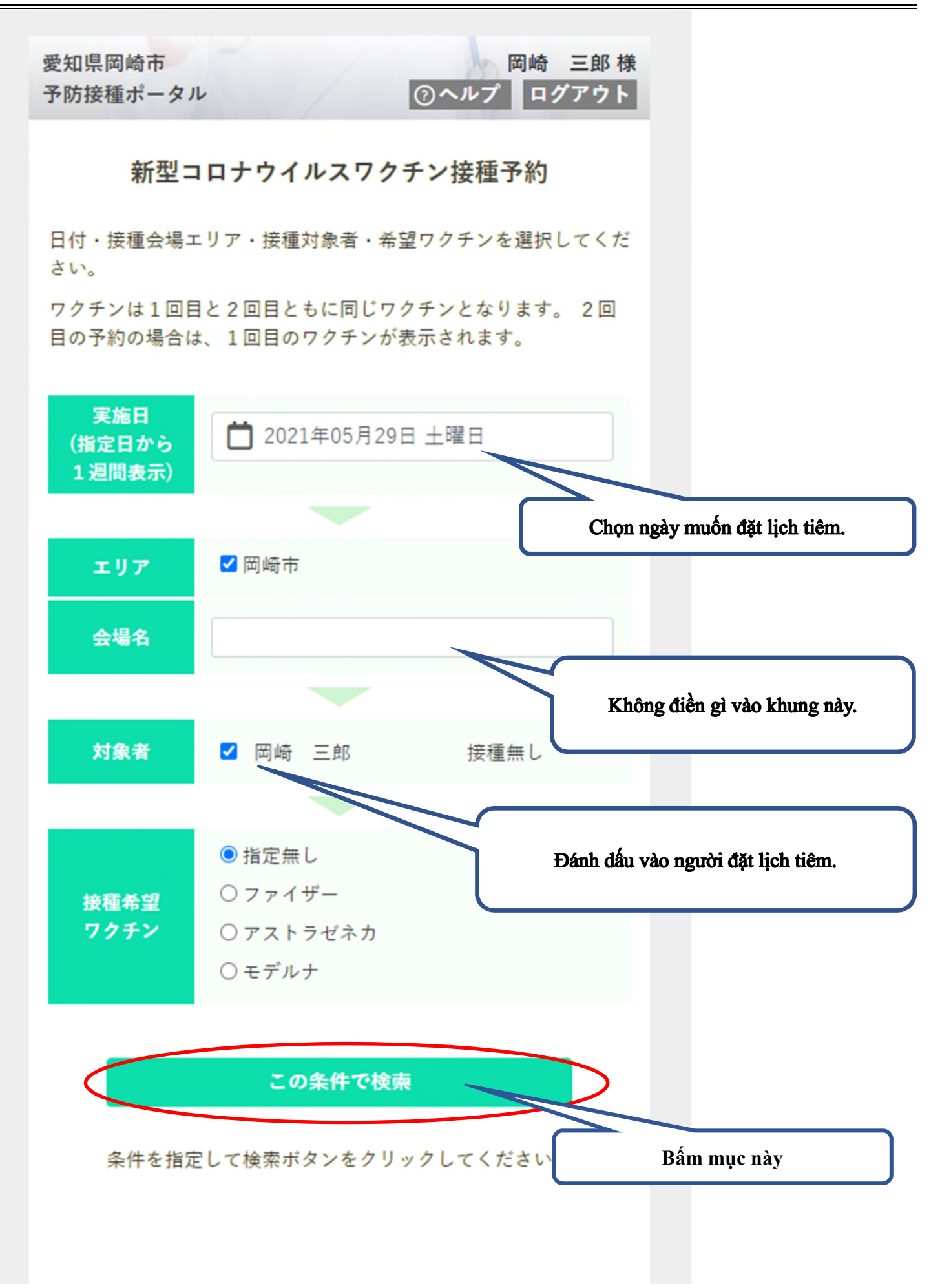

|         | この条件で検索            |        |
|---------|--------------------|--------|
| ● 十分な空き | 📥 空きわずか            | ■ 空きなし |
| 岡崎市福祉   | 会館                 | 十分な空   |
|         | Chọn nội dung này. |        |

| 愛知県岡<br>予防接種<br>< 戻る | 崎 <mark>市</mark><br>ポータル |                      | /           | (                      | )ヘルプ                   | 岡崎<br>ログ  | 三郎 様<br>アウト |
|----------------------|--------------------------|----------------------|-------------|------------------------|------------------------|-----------|-------------|
|                      |                          | 岡                    | 崎市福         | 祉会館                    |                        |           |             |
| 指定日付<br>希望時間<br>数字は空 | から1週<br>帯を選択<br>き数を表     | 間分を表<br>して予約<br>します。 | 示します        | 。<br>す。                |                        |           |             |
| <前の7                 | 日間                       |                      | 2021        | 年                      |                        | 次の7       | 日間>         |
|                      |                          | 5月                   |             |                        | 6                      | 月         |             |
|                      | 29日                      | 30日                  | 31日         | 1日                     | 2日                     | 3日        | 4日          |
|                      | ±                        | H                    | 月           | 火                      | 水                      | 木         | 金           |
| 09:00                | 10                       | 10                   |             |                        |                        |           |             |
| 09:15                | 10                       | 10                   |             |                        |                        |           |             |
| 09:30                | 10                       | 10                   |             |                        |                        |           |             |
|                      |                          |                      |             |                        |                        |           |             |
|                      |                          |                      | $\square$   |                        |                        |           |             |
|                      |                          |                      | Nế<br>số ci | u chỗ còn<br>ủa ngày r | n trống th<br>nuốn hẹn | ì sẽ hiện | số lên, hi  |

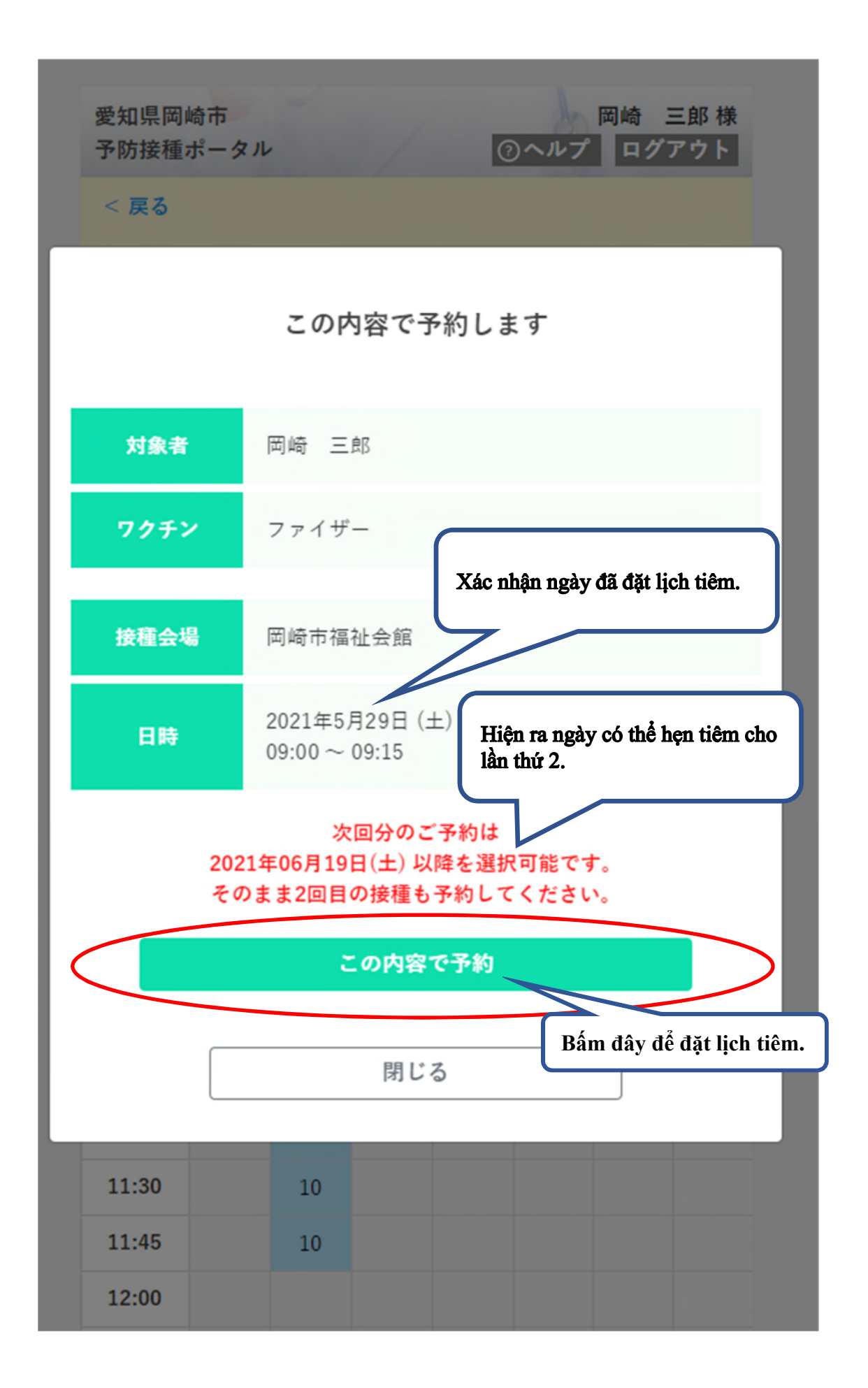

Nếu màn hình bên dưới hiện ra là lịch tiêm phòng đã được đặt. Hãy kiểm tra cả email đã được gửi tới.

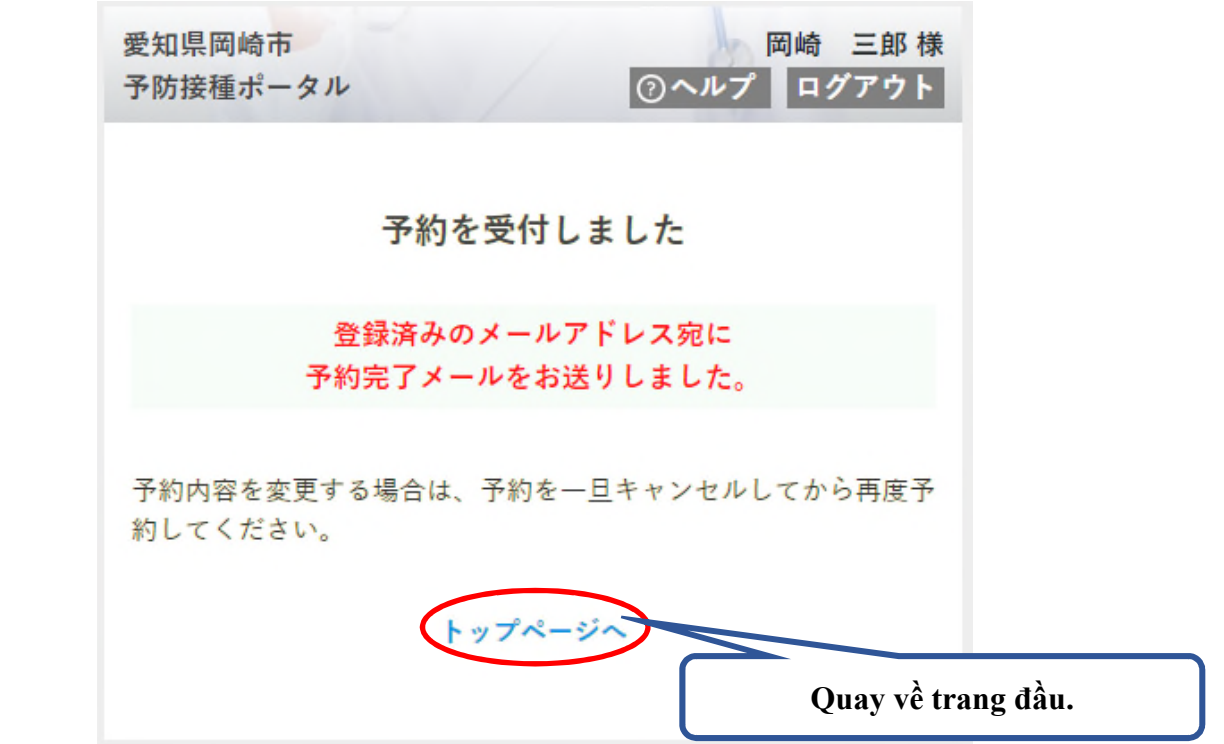

Ngày đã hẹn sẽ hiện ra tại trang đầu. Tiếp theo, hãy đặt lịch cho lần tiêm phòng thứ 2.

| 妾種当日は、接種券をお              | にれずに会場に | こご持参ください。 |
|--------------------------|---------|-----------|
| 予約番号: 3                  |         |           |
| 2021年5月29日(土)            | 09:00   |           |
| <b>向嗬巾借性会</b> 略<br>岡崎 三郎 |         |           |
| ファイザー                    |         | 予約をキャンセル  |
| 見在由し込み可能な予約              | 5枠は残り38 | です。       |

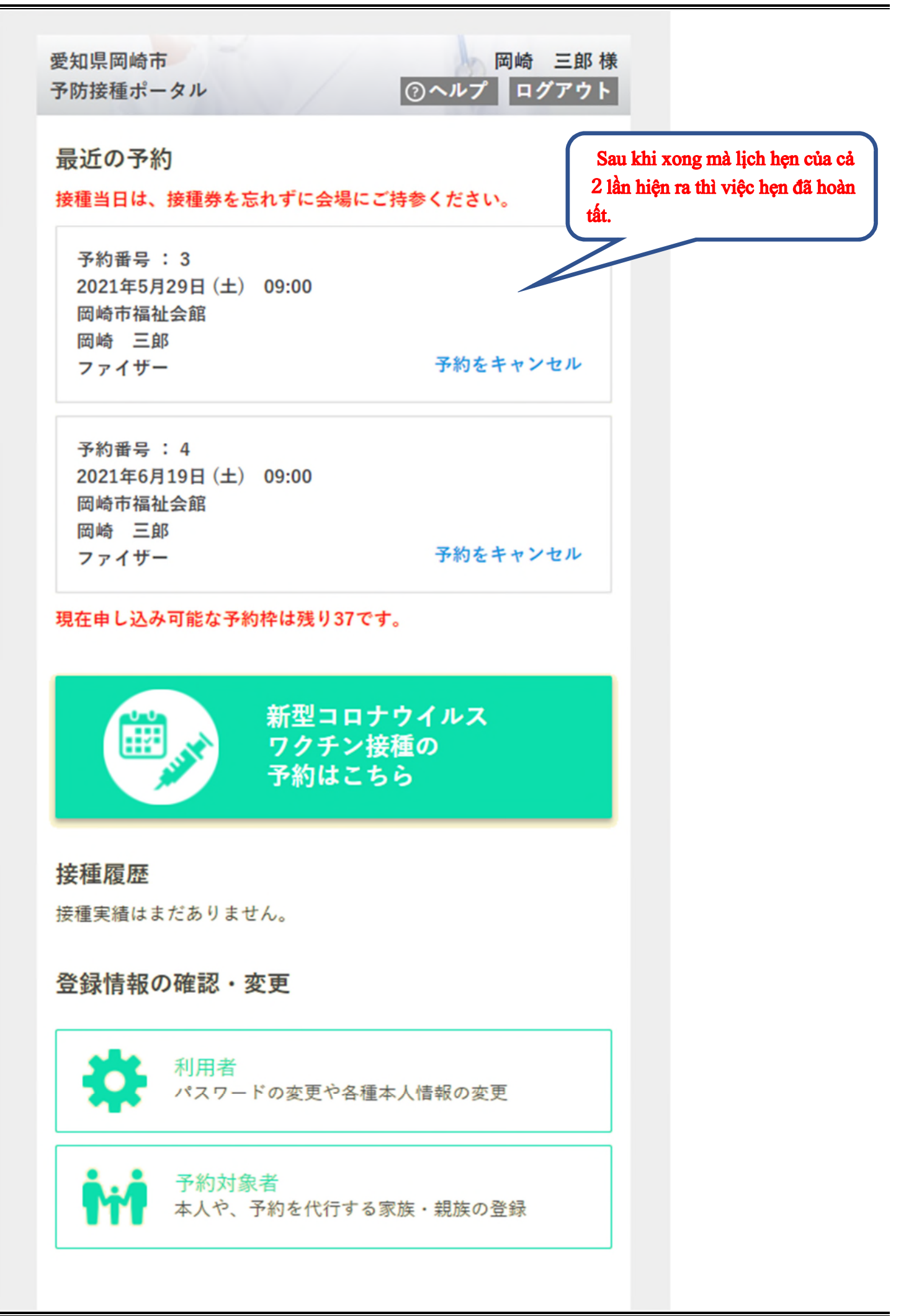